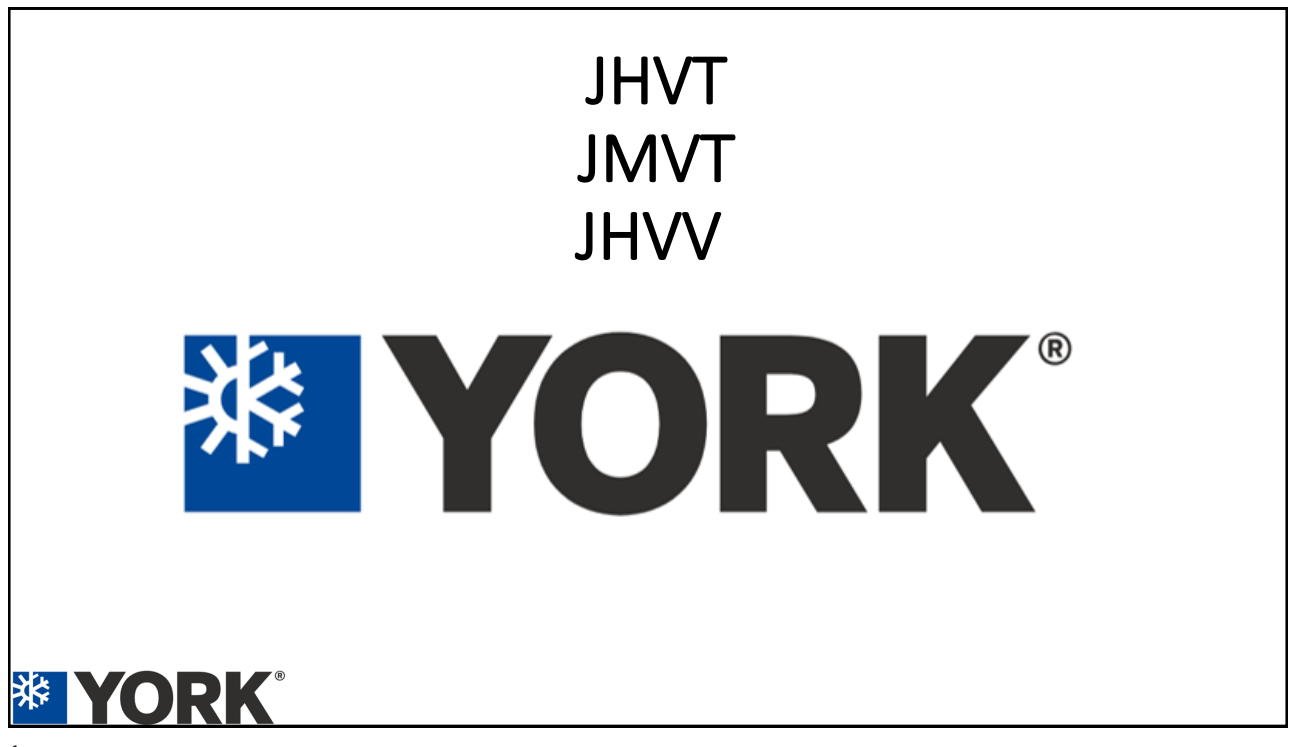

| Brand                                                                                                    | J        | J = JCI air handle  | r              |
|----------------------------------------------------------------------------------------------------|----------|---------------------|----------------|
| Туре                                                                                                    | н        | H = one piece       |                |
|                                                                                                    |          | V = variable spee   | d ECM          |
| Motor type                                                                                                    | V        | E = standard ECM    | Л              |
|                                                                                                    |          | P = PSC             |                |
|                                                                                                    |          | S = single stage of | apable         |
| Stage                                                                                                    | T        | T = two stage cap   | able           |
|                                                                                                    |          | V = variable stage  | e capable      |
|                                                                                                    |          | A = 14.5 in.        | D = 24.5 in.   |
| Cabinet width                                                                                                    | B        | B = 17.5 in.        | E = 19.6 in.   |
|                                                                                                    |          | C = 21 in.          | F = 22 in.     |
|                                                                                                    |          | 18 = 1.5 ton        | 42 = 3.5 ton   |
| Nominal                                                                                                    | 24       | 24 = 2 ton          | 48 = 4 ton     |
| unit capacity                                                                                                    | 24       | 30 = 2.5 ton        | 60 = 5 ton     |
|                                                                                                    |          | 36 = 3 ton          |                |
|                                                                                                    |          | A = 2R-14-18        | F = 3R-24-14   |
|                                                                                                    |          | B = 2R-16-18        | G = 3R-28-12   |
| Slab size                                                                                                    | D        | C = 2R-20-18        | H = 3R-32-12   |
|                                                                                                    |          | D = 3R-20-14        | J = 4R-28-12   |
|                                                                                                    |          | E = 3R-22-14        | Z = HD match o |
|                                                                                                    |          | BA-BW = factory     | TXV            |
| Metering device                                                                                                    | XX       | E1-E9 = factory E   | EV             |
| and an and a state of the state of the state | 1        | XX = no valve       |                |
|                                                                                                    |          | Y0 = HD match o     | nly            |
|                                                                                                    |          | C = communicatir    | ng             |
| Control strategy                                                                                                    | s        | B = wireless (com   | municating)    |
|                                                                                                    |          | S = standard (cor   | iventional)    |
|                                                                                                    |          | W = wireless (cor   | iventional)    |
| Voltage                                                                                                    | 2        | 2 = 208/230-1-60    | 4 = 460-3-60   |
| (vonage-phase-nertz)                                                                                                    |          | 3 = 208/230-3-60    |                |
| Accessories                                                                                                    | N        | S = A2L sensor      |                |
|                                                                                                    | <u> </u> | N = none (no sen    | sor)           |
| Generation                                                                                                    | 1        | 1 = first generatio | n              |
| (major revision)                                                                                                    |          | 2 = second gener    | ation          |
| Style letter                                                                                                    | 1        | A = style A         |                |

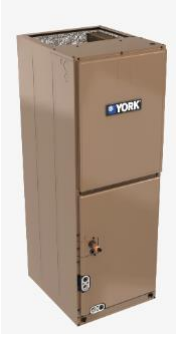

#### New Platform Air Handlers utilize 8HK Heat Kits.

| Heater kit<br>models <sup>1,2</sup> | Nominal<br>kW<br>at 240 V |
|-------------------------------------|---------------------------|
| 8HK(0,1)6500206                     | 2.4                       |
| 8HK(0,1)6500506                     | 4.8                       |
| 8HK(0,1)6500806                     | 7.7                       |
| 8HK(0,1)6501006<br>8HK06501025      | 9.6                       |
| 8HK(1,2)6501506<br>8HK06501525      | 14.4                      |
| 8HK(1,2)6502006<br>8HK16502025      | 19.2                      |
| 8HK(1,2)6502506<br>8HK16502525      | 24                        |

1. (0,1) - 0 = no service disconnect or 1 = with service disconnect. 2. (1,2) - 1 = with service disconnect, no breaker jumper bar or 2 = with service disconnect and breaker jumper bar.

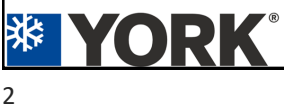

ring

A B = style B

Style letter (minor revision) not used for orde

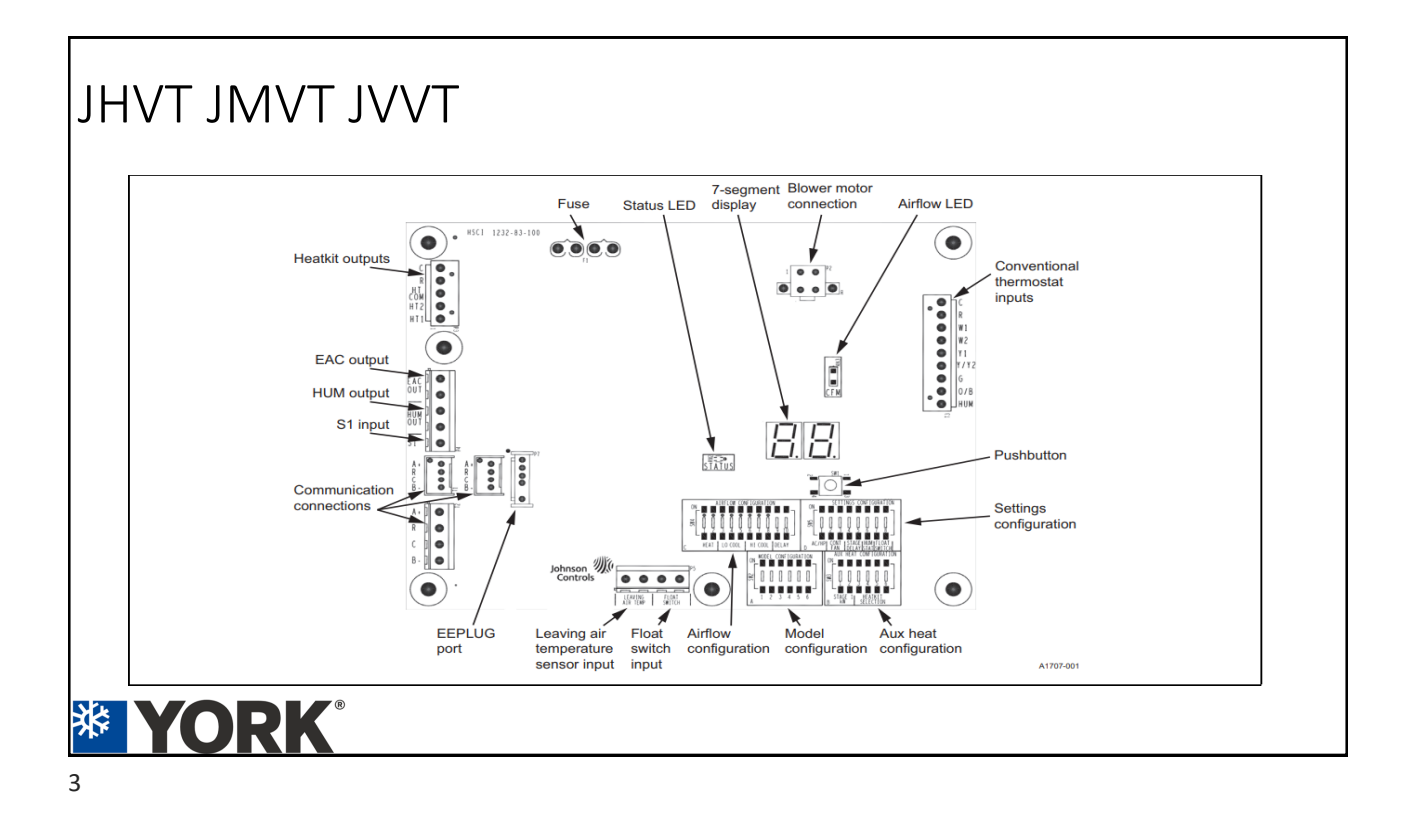

## JHVT JMVT JVVT

- There are 2 sets of switches that must be set prior to any thermostat wires are connected.
- Apply power to Air Handler and the model configuration will be the 1<sup>st</sup>. To set.
- SW2 is a bank of 6 switches.
- Per the 2023 installation manual or ST-004-2023 find the model of air handler.
- Switches will be set on and off in a particular order enter the model configuration.
- Zero is off, One is on.
- From the diagram the switch set point(on or off) will be the white part.

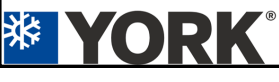

6

# JHVT JMVT JVVT

- Each model will have a series of on and off settings.
- The white part of the switches are the actual position
- Once the switches are set push and hold the button for 6-10 seconds
- Use a stopwatch for this.
- Settings will not be saved unless the switch is pressed in this time frame.

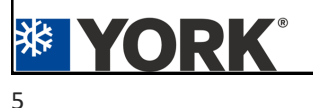

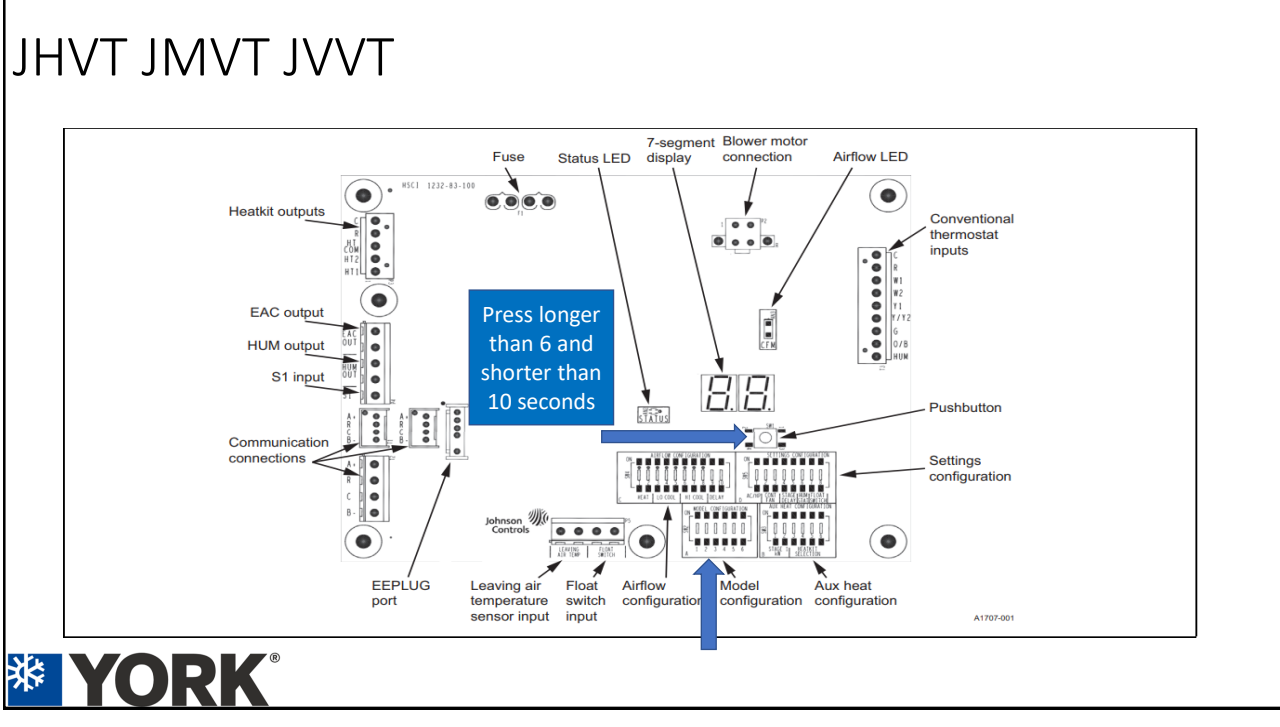

ON

1

1 2 JHVTB24C

1

2 3 4 5 6

2 3 4 5 6

2 3 4 5 6

JHVTB36D

JHVTB18B

ON

ON

ON

JHVTD42F

ON

2 3 4 5

2 3 4 5 6

JHVTD48G

JHVTC48G

ON

1 2 3 4 5 6

1

# JHVT JMVT JVVT

- Once the model is saved a verification code will flash.
- If the correct verification code doesn't flash confirm switch settings and press the button again.
- Remember 6-10 seconds using a stopwatch.
- Do not go any further until the correct code is displayed.

# JHVT JMVT JVVT

• Once the model configuration is saved there will be a 03-code displayed.

JHVTB18B

JHVTB24C JHVTB36D

JHVTC36D

IHVTC42F

JHVTD42F

JHVTC48G JHVTD48G

JHVTC60H

JHVTD60H

- This is a heater pack set up error.
- It is normal due to there is no heater pack info stored in the board.
- SW3 is the switch bank for this. Switch numbers 3,4,5,6 are used to make the selections.
- Each heater pack size has a particular setting. Settings are found in the install manual or ST-004-2023.
- Zero is off, One is on.
- From the diagram the switch set point(on or off) will be the white part.

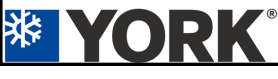

| 1C | JHVTD60J        | 2d         |
|----|-----------------|------------|
| 2C | JMVT12B         | 1E         |
| 3C | JMVT16C         | 2E         |
| 4C | JMVT17C         | 3E         |
| 5C | JMVT20D         | 4E         |
| 6C | JHVVB24D        | 1A         |
| 7C | JHVVB36D        | 2A         |
| 8C | JHVVC36D        | 3A         |
| 9C | JHVVC48H / C60H | <b>4</b> A |
| 1d | JHVVD48H / D60H | 5A         |

|                                     |                           | Airflow                                         | Aux heat                                                    |      |             |             | Ai            | r handle      | er mode       | els (CFN      | л <sup>3</sup> ) |               |               |              |
|-------------------------------------|---------------------------|-------------------------------------------------|-------------------------------------------------------------|------|-------------|-------------|---------------|---------------|---------------|---------------|------------------|---------------|---------------|--------------|
| Heater kit<br>models <sup>1,2</sup> | Nominal<br>kW<br>at 240 V | configuration<br>heat dip<br>switch<br>setting* | configuration<br>heatkit<br>selection dip<br>switch setting | B18B | B24C        | B36D        | C36D          | C42F          | D42F          | C48G          | D48G             | C60H          | D60H          | D60          |
| 8HK(0,1)6500206                     | 2.4                       | 00                                              | 0001                                                        | 625  | 650         | 625         | 825           | 825           | 825           | 825           | 825              | 825           | 825           | 825          |
| 8HK(0,1)6500506                     | 4.8                       | 00                                              | 0010                                                        | 650  | 650         | 650         | 825           | 825           | 825           | 825           | 825              | 825           | 825           | 825          |
| 8HK(0,1)6500806                     | 7.7                       | 00                                              | 0011                                                        | 750  | 800         | 750         | 1100          | 1100          | 1150          | 1100          | 1150             | 1100          | 1150          | 115          |
| 8HK(0,1)6501006                     | 9.6                       | 00                                              | 0100                                                        | 790  | 950         | 750         | 1100          | 1100          | 1500          | 1100          | 1500             | 1100          | 1500          | 150          |
| 8HK(1,2)6501506                     | 14.4                      | 00                                              | 0101                                                        |      | 650,<br>950 | 650,<br>975 | 825,<br>1100  | 825,<br>1100  | 825,<br>1575  | 825,<br>1100  | 825,<br>1575     | 825,<br>1100  | 825,<br>1575  | 825<br>170   |
| 8HK(1,2)6502006                     | 19.2                      | 00                                              | 0110                                                        |      |             | 750,<br>975 | 1100,<br>1300 | 1100,<br>1300 | 1325,<br>1575 | 1100,<br>1300 | 1325,<br>1575    | 1100,<br>1300 | 1325,<br>1575 | 1500<br>1700 |
| 8HK(1,2)6502506                     | 24                        | 00                                              | 0111                                                        |      |             |             |               |               |               |               | 1325,            |               | 1325,<br>1650 | 1500         |

# JHVT JMVT JVVT

- Once the correct heater pack setting complete press and hold the push button for 6-10 seconds.
- Use a stopwatch for this.
- A verification code will appear and confirm the correct heater is saved.
- If the heater is too big for the air handler, it will not save it.
- If appears no heater info was saved.

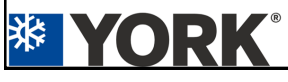

| 8HK*6500206 | 02 |
|-------------|----|
| 8HK*6500506 | 05 |
| 8HK*6500806 | 08 |
| 8HK*6501006 | 10 |
| 8HK*6501506 | 15 |
| 8HK*6502006 | 20 |
| 8HK*6502506 | 25 |
| 8HK*6501025 | 31 |
| 8HK*6501525 | 32 |
| 8HK*6502025 | 33 |
| 8HK*6502525 | 34 |

JHVT JMVT JVVT

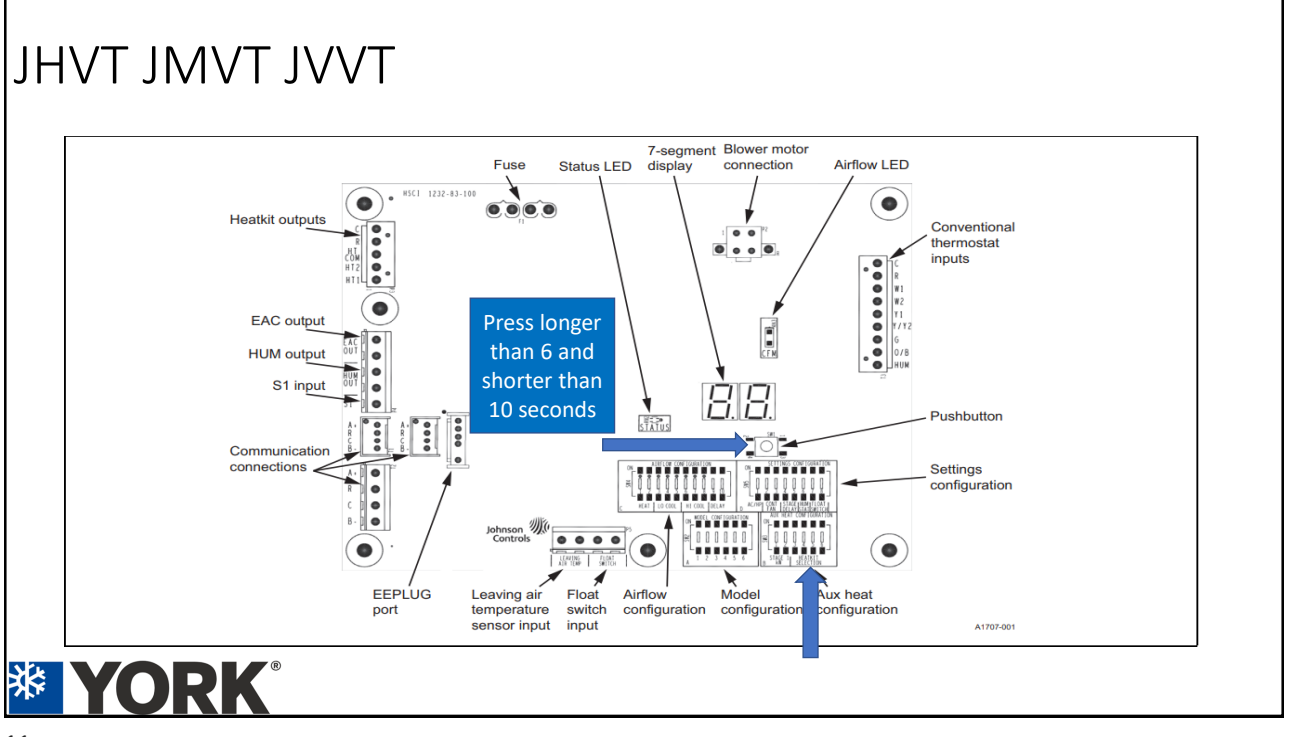

## JHVT JMVT JVVT

- Once the heater configuration is saved there will be a 04-code displayed.
- This is a heater pack staging set up error.
- SW3 is the switch bank for this. Switch numbers 1 and 2 are used to make the selections.
- Heater pack staging is what is required now. Settings are found in the install manual or ST-004-2023.
- Zero is off, One is on.
- From the diagram the switch set point(on or off) will be the white part.

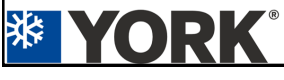

13

# JHVT JMVT JVVT

- SW3 switch 1 and 2 are staging set up.
- Only valid on 5 possible heat kits. Listed to the right.
- Refer to the installation manual or ST-004-2023 for info.
- If not one of the listed heaters factory setting is required.
- Press the push button for 6-10 seconds to save.

| HEAT        | KIT STAGING ( | @ 240V |       |
|-------------|---------------|--------|-------|
|             | W1            | W2     | W1+W2 |
| 8HK*6501506 | 4.8           | 9.6    | 14.4  |
| 8HK*6502006 | 9.6           | 9.6    | 19.2  |
| 8HK*6502506 | 9.6           | 14.4   | 24    |
| 8HK*6502025 | 9.6           | 9.6    | 19.2  |
| 8HK*6502525 | 12            | 12     | 24    |
|             |               |        |       |

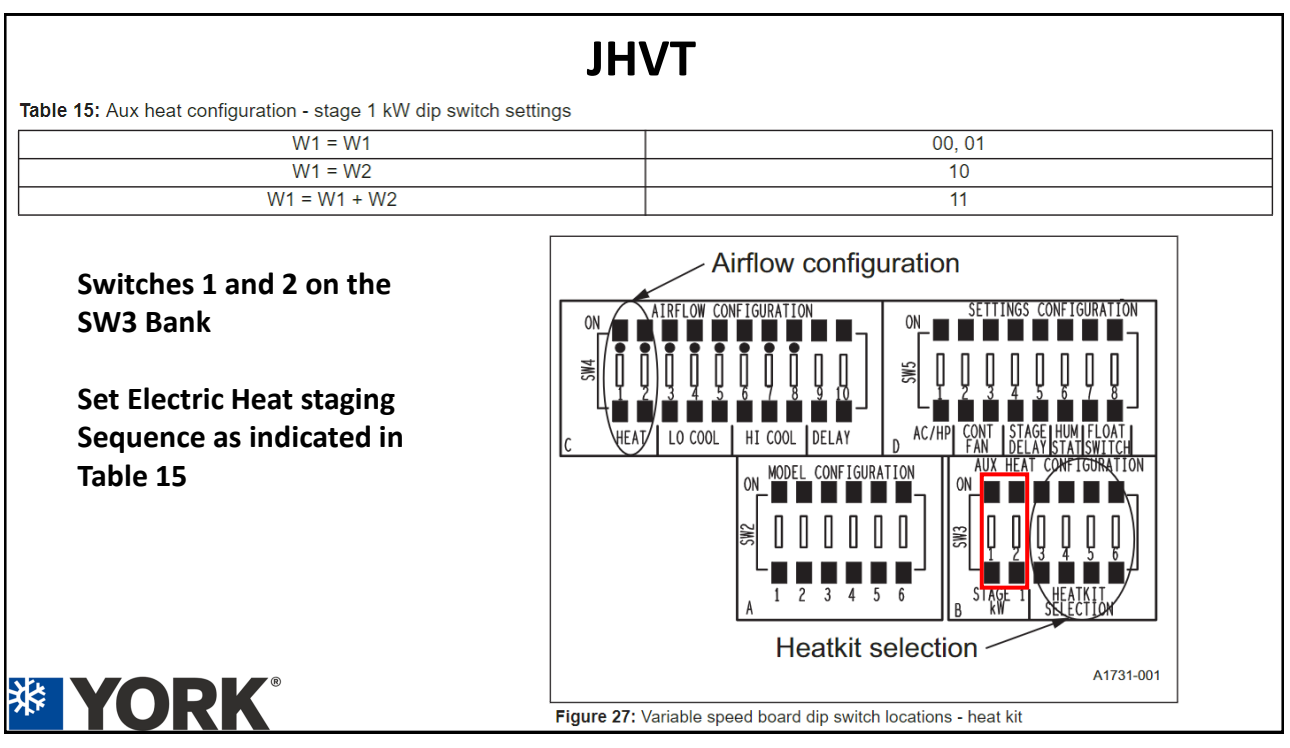

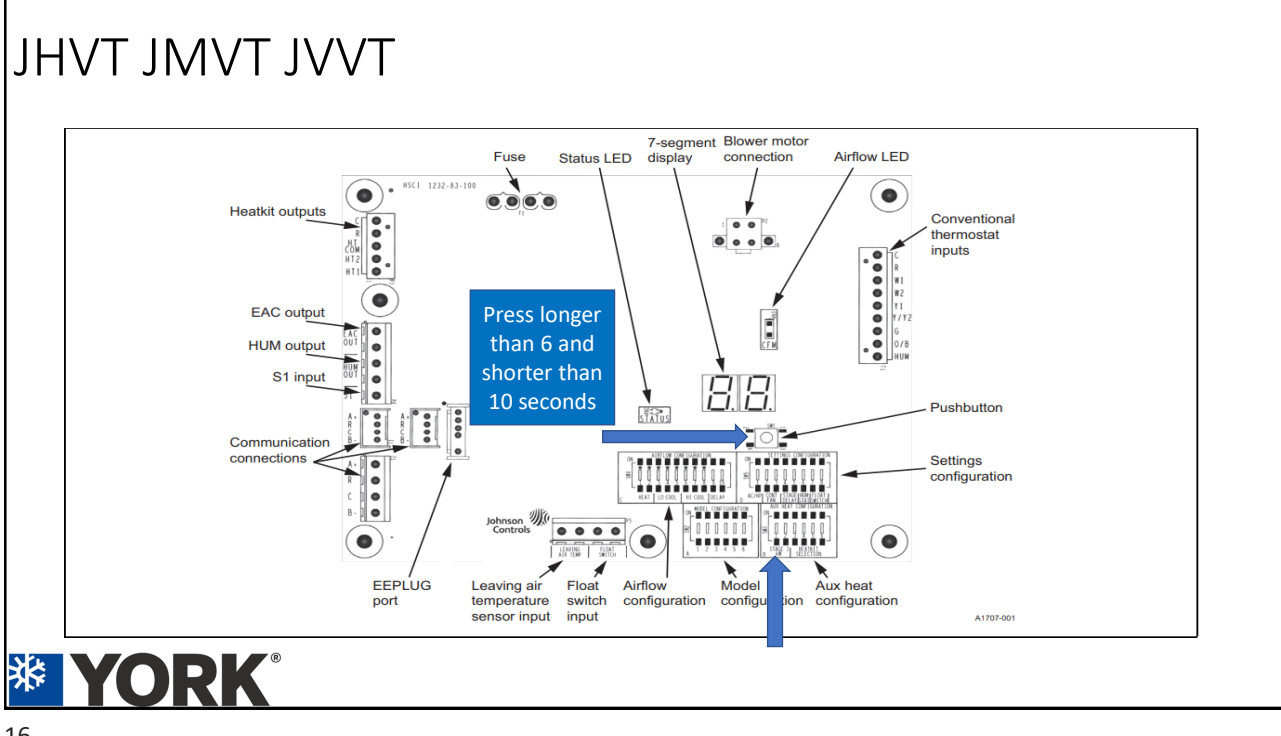

### JHVT

Table 15: Aux heat configuration - stage 1 kW dip switch settings

| W1 = W1      | 00, 01 |
|--------------|--------|
| W1 = W2      | 10     |
| W1 = W1 + W2 | 11     |

Table 18: Electric heat performance data: 208/230-1-60 and 208/230-3-60

|         | Hester                | Naminal 1/14 |       | Total | heat <sup>3</sup> |       |       | kW st | aging |       |
|---------|-----------------------|--------------|-------|-------|-------------------|-------|-------|-------|-------|-------|
|         | models <sup>1,2</sup> | at 240 V     | k     | W     | M                 | вн    | W1    | only  | W1 ai | nd W2 |
|         | models                |              | 208 V | 230 V | 208 V             | 230 V | 208 V | 230 V | 208 V | 230 V |
|         | 8HK(0,1)6500206       | 2.4          | 1.8   | 2.2   | 6.2               | 7.5   | 1.8   | 2.2   | 1.8   | 2.2   |
| İ       | 8HK(0,1)6500506       | 4.8          | 3.6   | 4.4   | 12.3              | 15    | 3.6   | 4.4   | 3.6   | 4.4   |
|         | 8HK(0,1)6500806       | 7.7          | 5.8   | 7.1   | 19.7              | 24.1  | 5.8   | 7.1   | 5.8   | 7.1   |
| Single  | 8HK(0,1)6501006       | 9.6          | 7.2   | 8.8   | 24.6              | 30.1  | 7.2   | 8.8   | 7.2   | 8.8   |
| phase . | 8HK(1,2)6501506       | 14.4         | 10.8  | 13.2  | 36.9              | 45.1  | 3.6   | 4.4   | 10.8  | 13.2  |
| Ī       | 8HK(1,2)6502006       | 19.2         | 14.4  | 17.6  | 49.2              | 60.2  | 7.2   | 8.8   | 14.4  | 17.6  |
| İ       | 8HK(1,2)6502506       | 24           | 18    | 22    | 61.5              | 75.2  | 7.2   | 8.8   | 18    | 22    |
|         | 8HK06501025           | 9.6          | 7.2   | 8.8   | 24.6              | 30.1  | 7.2   | 8.8   | 7.2   | 8.8   |
| Three   | 8HK06501525           | 14.4         | 10.8  | 13.2  | 36.9              | 45.1  | 10.8  | 13.2  | 10.8  | 13.2  |
| phase   | 8HK16502025           | 19.2         | 14.4  | 17.6  | 49.2              | 60.2  | 7.2   | 8.8   | 14.4  | 17.6  |
| İ       | 8HK16502525           | 24           | 18    | 22    | 61.5              | 75.2  | 9     | 11    | 18    | 22    |

(c, r) - o - no service disconnect of 1 - with service disconnect.
 (1,2) - 1 = with service disconnect, no breaker jumper bar or 2 = with service disconnect and breaker jumper bar.
 For different power distributions, see Table 17.

17

# JHVT JMVT JVVT

- Once those three switches are set, power off the unit and continue the installation.
- The remaining switches do not require the push button to be pressed.
- Set the dip switches for SW4 and SW5 to match the system being installed.
- St-004-2023 will have details for the remaining switches.
- If using in a communication system, the Hx3 stat **MUST** have 3.00 software.
- The DSN from the Wi-Fi screen is required if calling the factory to push.
- The float switch feature is only active with a Hx3 stat and communicating.

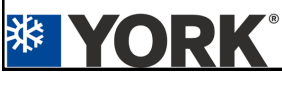

|                                     |                           | Airflow                                         | Aux heat                                                    |      |             |             | Ai            | r handle      | er mode       | els (CFN      | 1 <sup>3</sup> ) |               |               |               |
|-------------------------------------|---------------------------|-------------------------------------------------|-------------------------------------------------------------|------|-------------|-------------|---------------|---------------|---------------|---------------|------------------|---------------|---------------|---------------|
| Heater kit<br>models <sup>1,2</sup> | Nominal<br>kW<br>at 240 V | configuration<br>heat dip<br>switch<br>setting* | configuration<br>heatkit<br>selection dip<br>switch setting | B18B | B24C        | B36D        | C36D          | C42F          | D42F          | C48G          | D48G             | C60H          | D60H          | D60J          |
| 8HK(0,1)6500206                     | 2.4                       | 00                                              | 0001                                                        | 625  | 650         | 625         | 825           | 825           | 825           | 825           | 825              | 825           | 825           | 825           |
| 8HK(0,1)6500506                     | 4.8                       | 00                                              | 0010                                                        | 650  | 650         | 650         | 825           | 825           | 825           | 825           | 825              | 825           | 825           | 825           |
| 8HK(0,1)6500806                     | 7.7                       | 00                                              | 0011                                                        | 750  | 800         | 750         | 1100          | 1100          | 1150          | 1100          | 1150             | 1100          | 1150          | 1150          |
| 8HK(0,1)6501006                     | 9.6                       | 00                                              | 0100                                                        | 790  | 950         | 750         | 1100          | 1100          | 1500          | 1100          | 1500             | 1100          | 1500          | 1500          |
| 8HK(1,2)6501506                     | 14.4                      | 00                                              | 0101                                                        |      | 650,<br>950 | 650,<br>975 | 825,<br>1100  | 825,<br>1100  | 825,<br>1575  | 825,<br>1100  | 825,<br>1575     | 825,<br>1100  | 825,<br>1575  | 825,<br>1700  |
| 8HK(1,2)6502006                     | 19.2                      | 00                                              | 0110                                                        |      |             | 750,<br>975 | 1100,<br>1300 | 1100,<br>1300 | 1325,<br>1575 | 1100,<br>1300 | 1325,<br>1575    | 1100,<br>1300 | 1325,<br>1575 | 1500,<br>1700 |
| 8HK(1,2)6502506                     | 24                        | 00                                              | 0111                                                        |      |             |             |               |               |               |               | 1325,<br>1650    |               | 1325,<br>1650 | 1500,         |

1. (0,1) - 0 = no service disconnect or 1 = with service disconnect.

2. (1,2) - 1 = with service disconnect, no breaker jumper bar or 2 = with service disconnect and breaker jumper bar

3. For minimum fan CFM, if there are two values present, the first value is low-stage CFM (W1) and the second value is full-stage CFM (W1+W2). If higher kW/CFM is needed for low-stage, see **Table 15** and the heat output section of this manual.

\* To increase airflow by approximately 20%, adjust the HEAT switches 1 and 2, located in the airflow configuration SW4 switch bank, from 00 to 01.

19

**HUMIDISTAT Switch** The HUMIDISTAT switch configures the Airflow configuration control to monitor the humidity switch input. With the switch in the OFF position, the Π control ignores the HUM input. HI COOL DELAY VHEAT/ LO COOL With the switch in the ON position, the control monitors the HUM input to control the blower speed for dehumidification during Heatkit selection cooling operation. A1731-001 Figure 27: Variable speed board dip switch locations - heat kit

The HUM input is strictly for dehumidification during cooling operation and has no control over the HUM OUT humidifier connections.

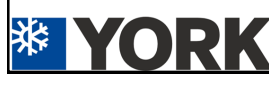

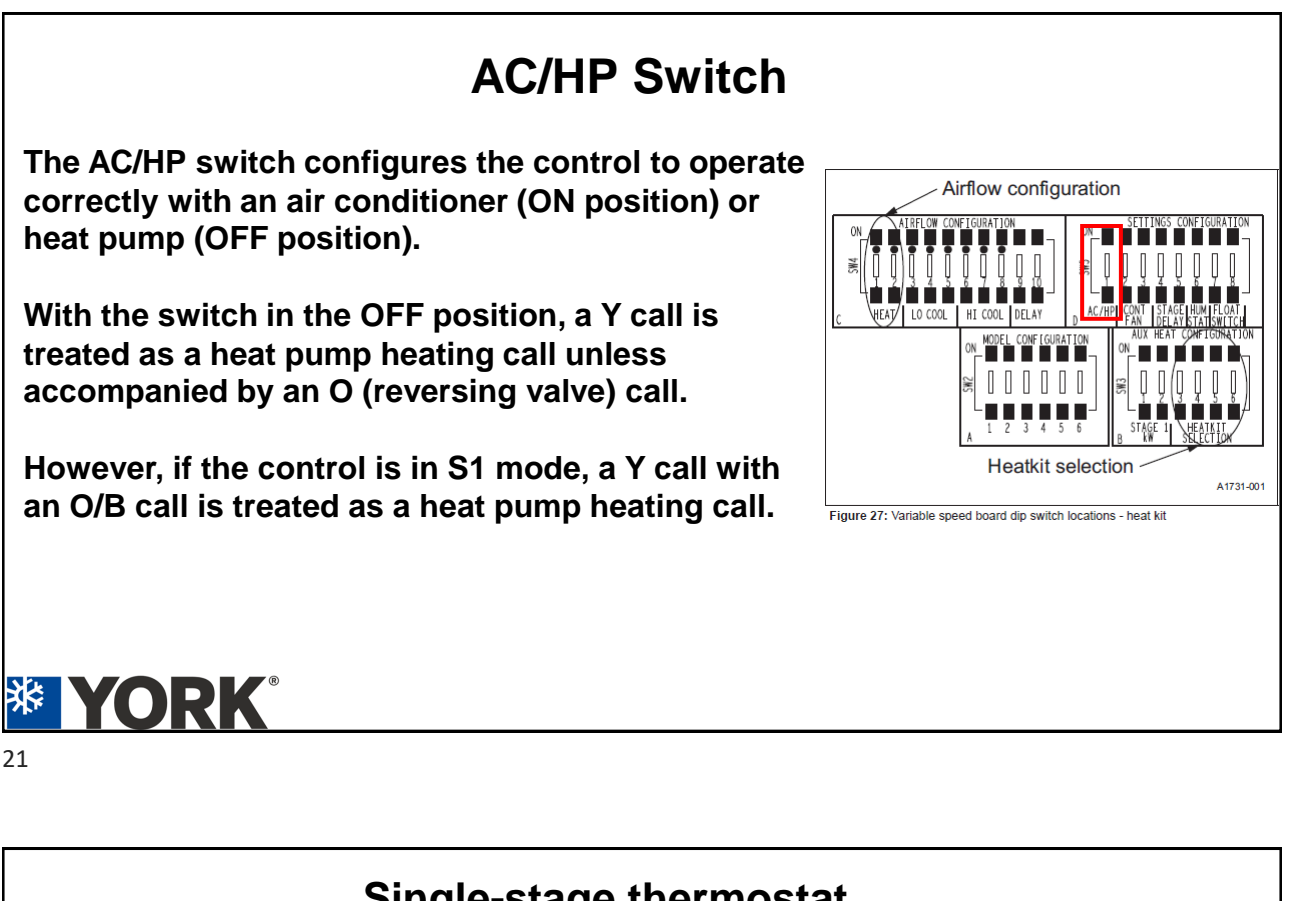

## Single-stage thermostat Stage delay

For conventionally wired systems, it is possible to use a singlestage thermostat even if the air handler is equipped with a multistage accessory electric heat kit

Adjust the STAGE DELAY dip switch settings to allow a W2 heat kit output when a W1 input is present after a 10 min, 15 min, or20 min delay. See Table 4

Table 4: Stage delay switches

| STAGE DELAY | Time (min) |
|-------------|------------|
| 00          | disabled   |
| 01          | 10         |
| 10          | 15         |
| 11          | 20         |

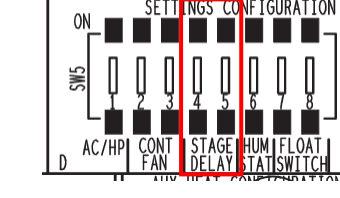

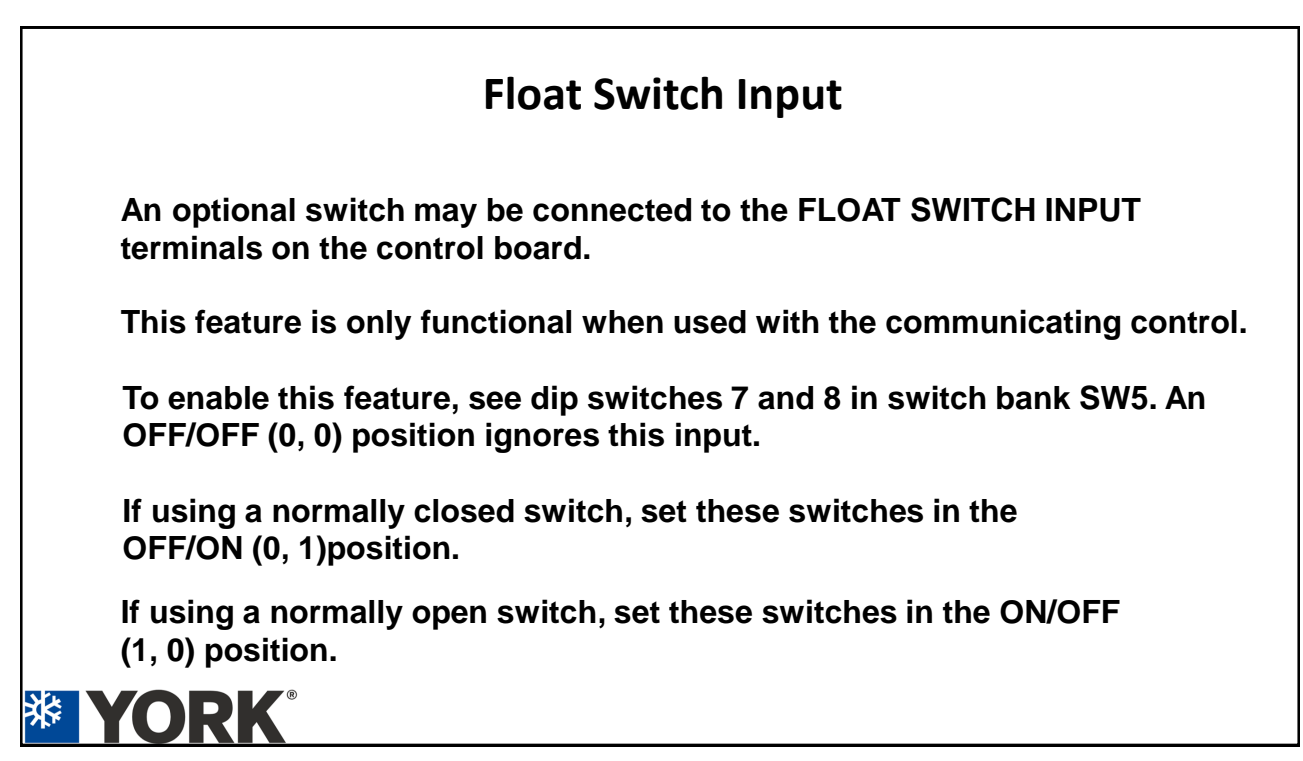

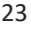

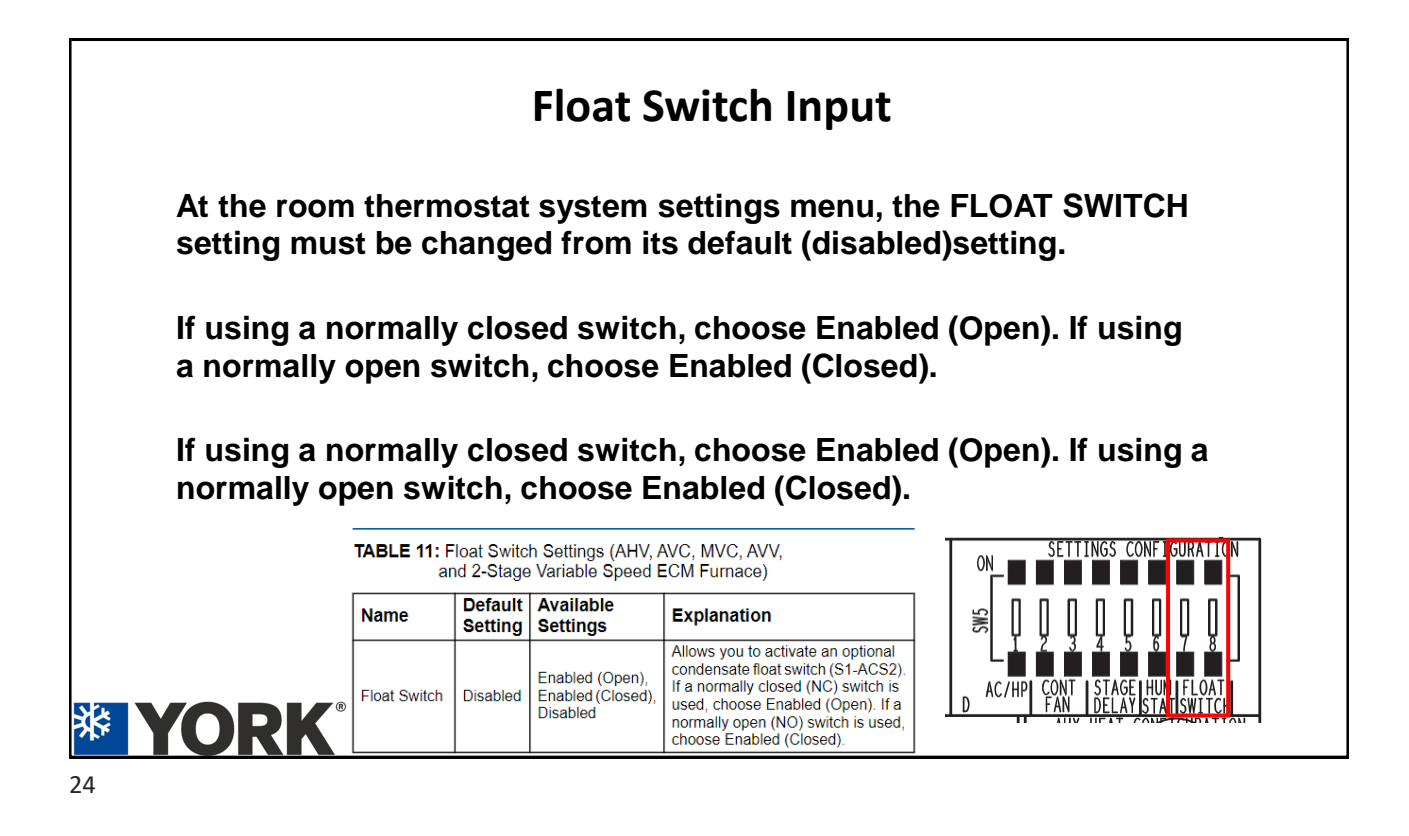

|                                      | Setting Continu                                                  | uous Fan Airflow                                                 |             |
|--------------------------------------|------------------------------------------------------------------|------------------------------------------------------------------|-------------|
| The CONT<br>fan-only ca<br>maximum a | FAN switches can be ac<br>III. See Table 9, which sh<br>airflow. | ljusted to increase airflow dur<br>nows values as a percentage o | ing a<br>of |
|                                      | CONT FAN                                                         | % of maximum airflow                                             |             |
|                                      | 00                                                               | 40                                                               |             |
|                                      | 01                                                               | 60                                                               |             |
|                                      | 10                                                               | 80                                                               |             |
|                                      | 11                                                               | 100                                                              |             |
|                                      | D                                                                |                                                                  |             |

| Delay tap Comfort setting |
|---------------------------|
| Delay tap Comfort setting |
| Denay tap                 |
| A = 00 Normal             |
| B = 01 Humid              |
| C = 10 Dry                |
| D = 11 Temperate          |

\*\*

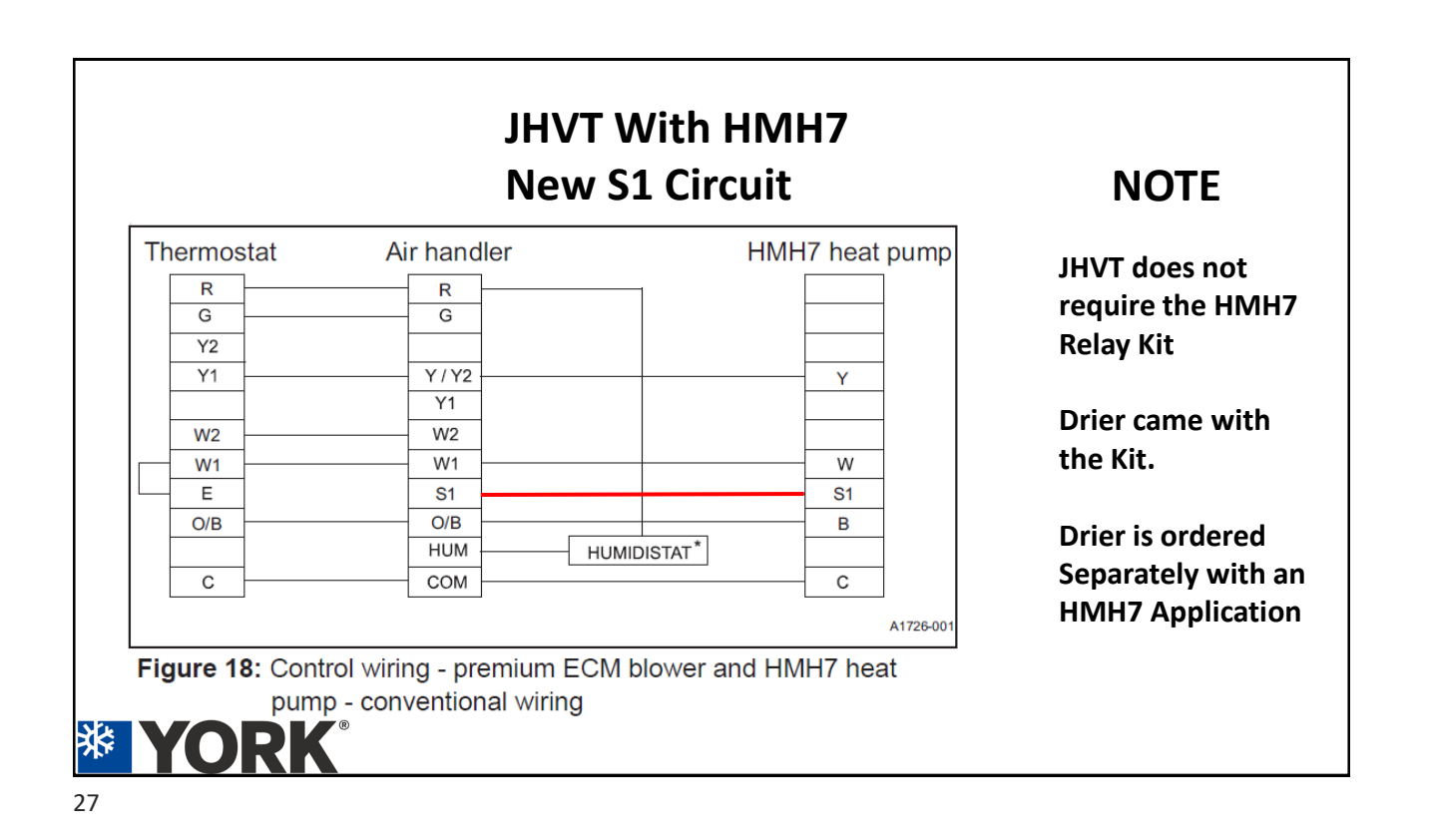

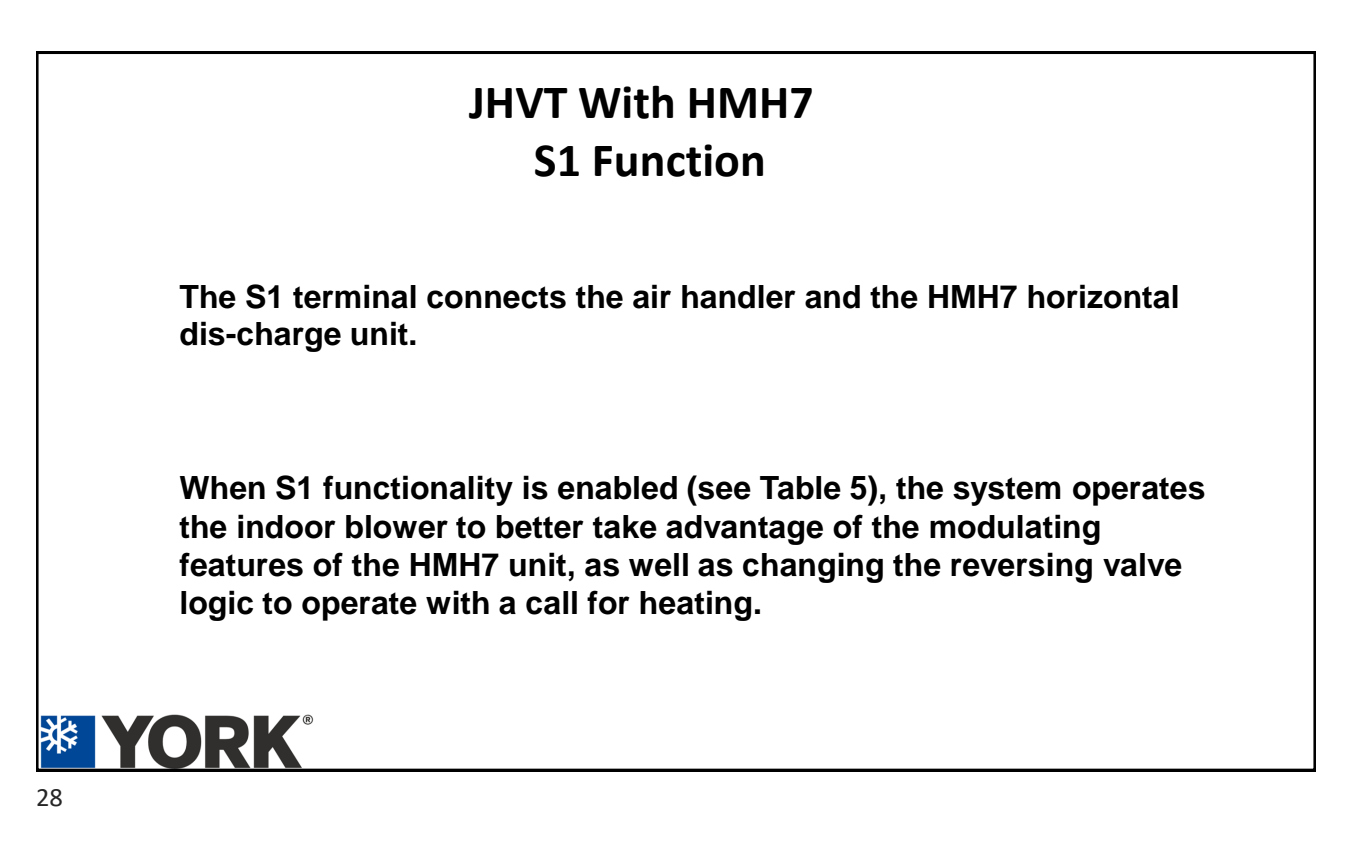

### JHVT With HMH7 S1 Function

To enable S1 mode, with the power off and no field thermostat wires connected to the air handler control board, complete the following steps:

1. Set all configuration jumper settings such as heat, cool, AC/HP, continuous fan speed, and heat kit selection to the appropriate positions

2. Place a wire jumper from the R terminal on the communicating wiring connection to the S1 input as shown in Figure 24

3. Apply power to the air handler.

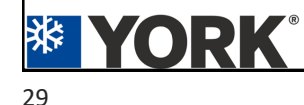

#### JHVT With HMH7 S1 Function

To enable S1 mode, with the power off and no field thermostat wires connected to the air handler control board, complete the following steps:

1. Set all configuration jumper settings such as continuous fan speed, and heat kit selection to positions

2. Place a wire jumper from the R terminal on tl wiring connection to the S1 input as shown in I

3. Apply power to the air handler.

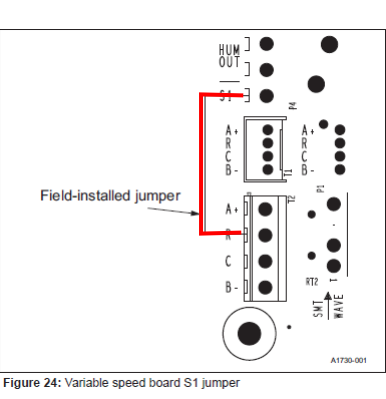

**XORK** 

| JHVT With HMH7                                                                                                    |  |
|----------------------------------------------------------------------------------------------------|--|
| S1 Function                                                                                                    |  |
| 4. When the control is in standby mode, push and hold the pushbutton located below the 7-segment display for more than 6 s, then release the pushbutton. The 7-segment display should display S1. |  |
| 5. Remove power from the air handler and field-installed jumper wire.                                                                                                    |  |
| The Unit is now in the S1 Mode.                                                                                                    |  |
| This Mode can be Removed if needed.                                                                                                    |  |
|                                                                                                    |  |
| 31                                                                                                    |  |

### **JHVT Control Board**

**Replacement Blower Motor for the JHVT** 

The Replacement Motor will come as an Un-Programed Motor.

The JHVT Control will Program the Motor Automatically.

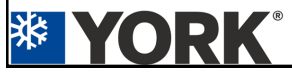

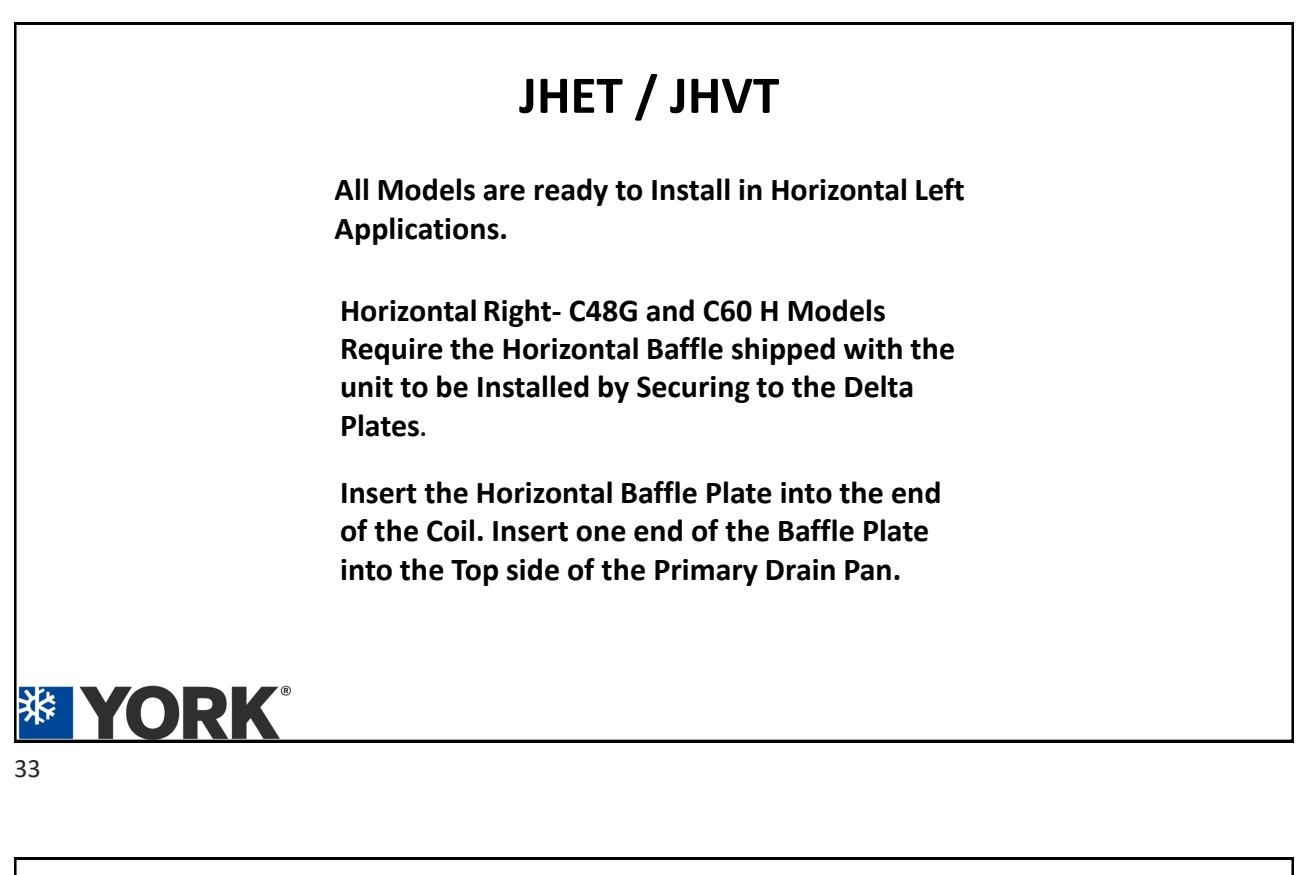

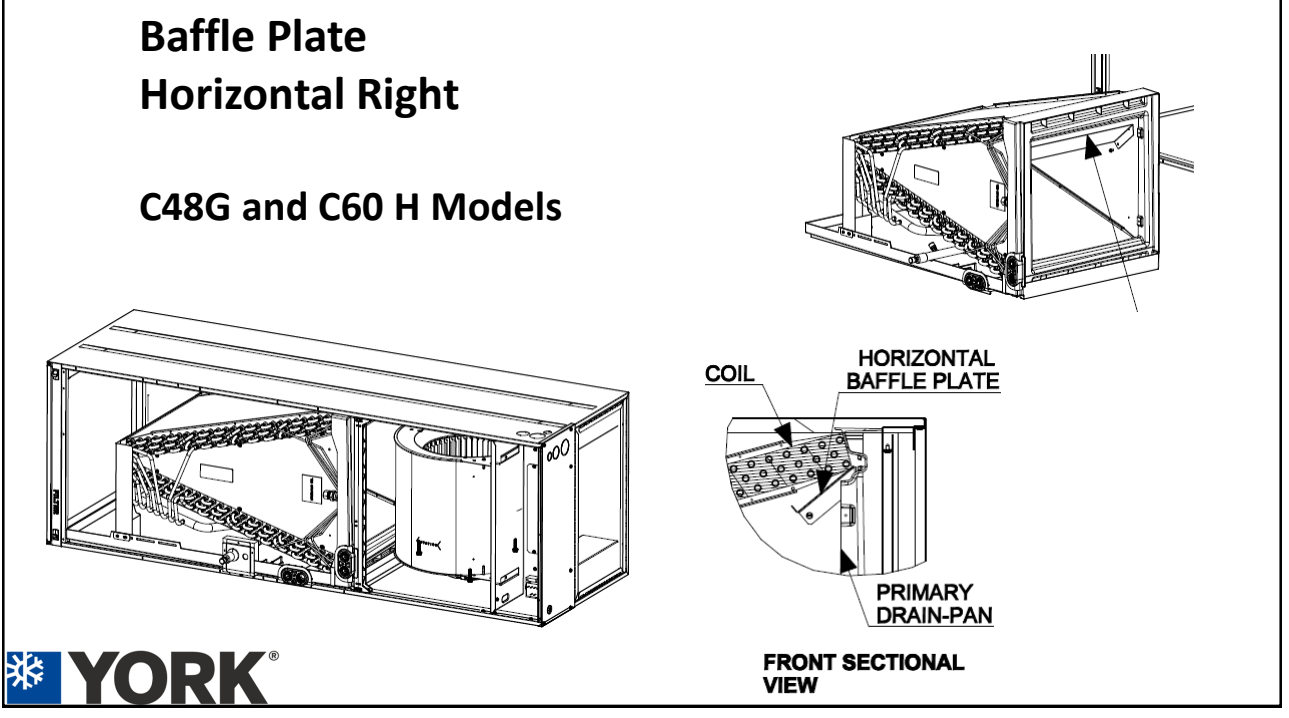

## **Duct Flanges / Plenum Connection**

#### **Duct flanges**

Duct flanges are integrated into the casing. Fold the flanges into position and use screws to anchor the flanges.

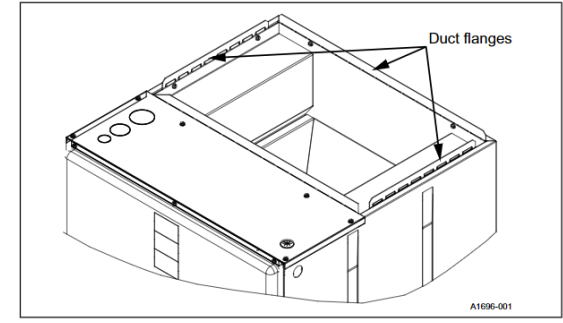

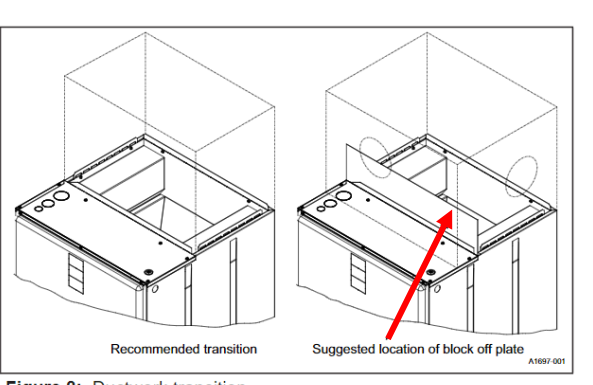

**Blank Off Plate** 

Figure 8: Ductwork transition

#### Figure 7: Duct attachment

# 

| Brand            | X   | X = JCI Evaporator Coil    |              |
|------------------|-----|----------------------------|--------------|
| Turne            | •   | A = A Coil                 |              |
| туре             | A   | S = Slab Coil              |              |
|                  |     | F = Full Case, Up/Dn       |              |
|                  | 1 - | H = Horizontal Cased       |              |
| Configuration    |     | U = Uncased, Up/Dn         |              |
|                  |     | D = Horizontal Duct        |              |
|                  |     | A = 14.5"                  |              |
| Cabland          | D D | B = 17.5"                  |              |
| Cabinet          | P   | C = 21.0"                  |              |
|                  |     | D = 24.5"                  |              |
|                  |     | 18 = 1.5 Ton               | 42 = 3.5 Ton |
|                  | 20  | 24 = 2 Ton                 | 48 = 4-Ton   |
| Nominal Capacity | 30  | 30 = 2.5 Ton               | 60 = 5-Ton   |
|                  |     | 36 = 3 Ton                 |              |
|                  |     | A = 2R-14-18               | F = 3R-24-14 |
|                  |     | B = 2R-16-18               | G = 3R-28-12 |
| Slab Size        | D   | C = 2R-20-18               | H = 3R-32-12 |
|                  | -   | D = 3R-20-14               | J = 4R-28-12 |
|                  |     | E = 3R-22-14               |              |
|                  |     | BA-BW = TXV P/N            |              |
| Metering Device  | BA  | E1-E9 = EEV P/N            |              |
|                  |     | XX = no valve (flex)       |              |
|                  |     | S = A2L Sensor             |              |
| Accessories      | Ν   | N = None (No Sensor)       |              |
|                  | 1   | 1 = 1st Gen                |              |
| Generation       | 1   | 2 = 2nd Gen                |              |
|                  | -   | etc                        |              |
| Style Letter     |     | A = Style A<br>B = Style B |              |
| Style Letter     |     | D - Style D                |              |

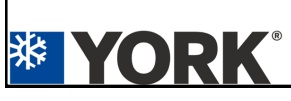

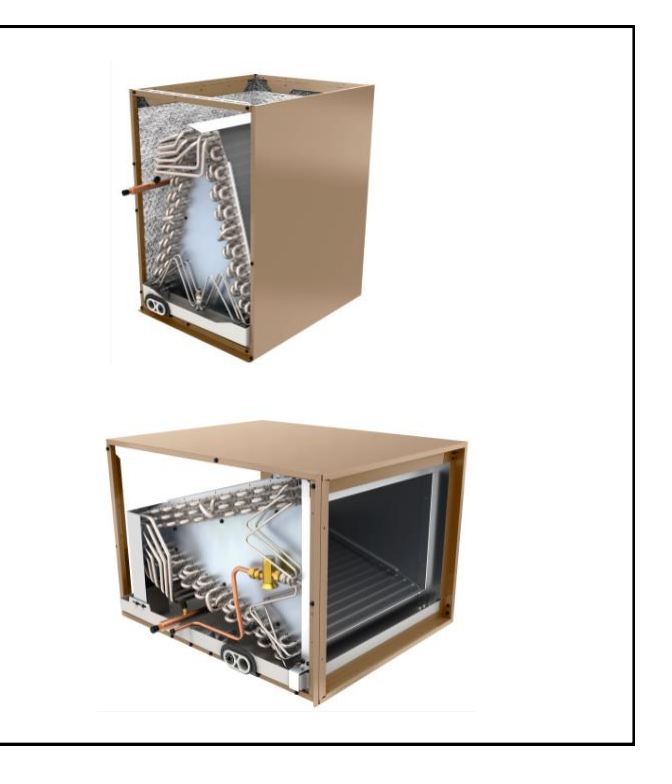

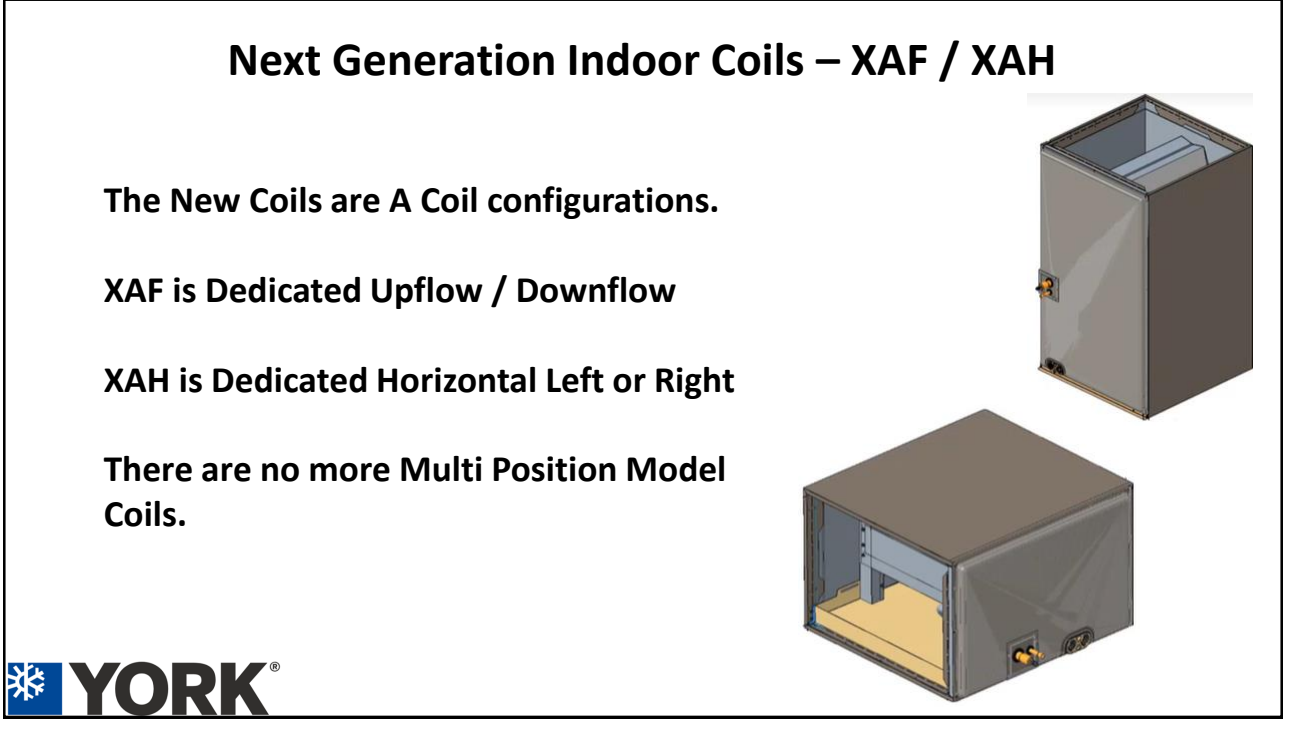

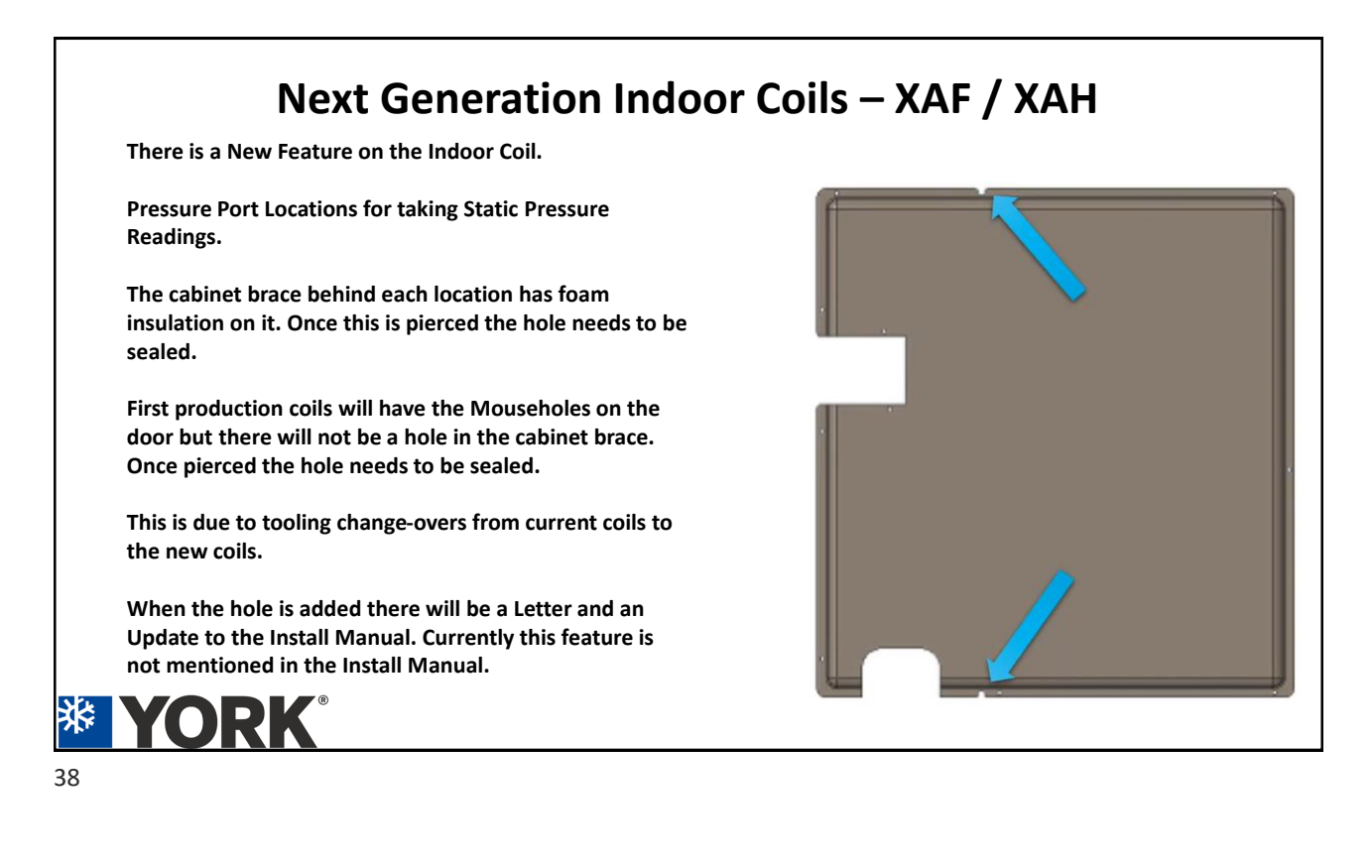

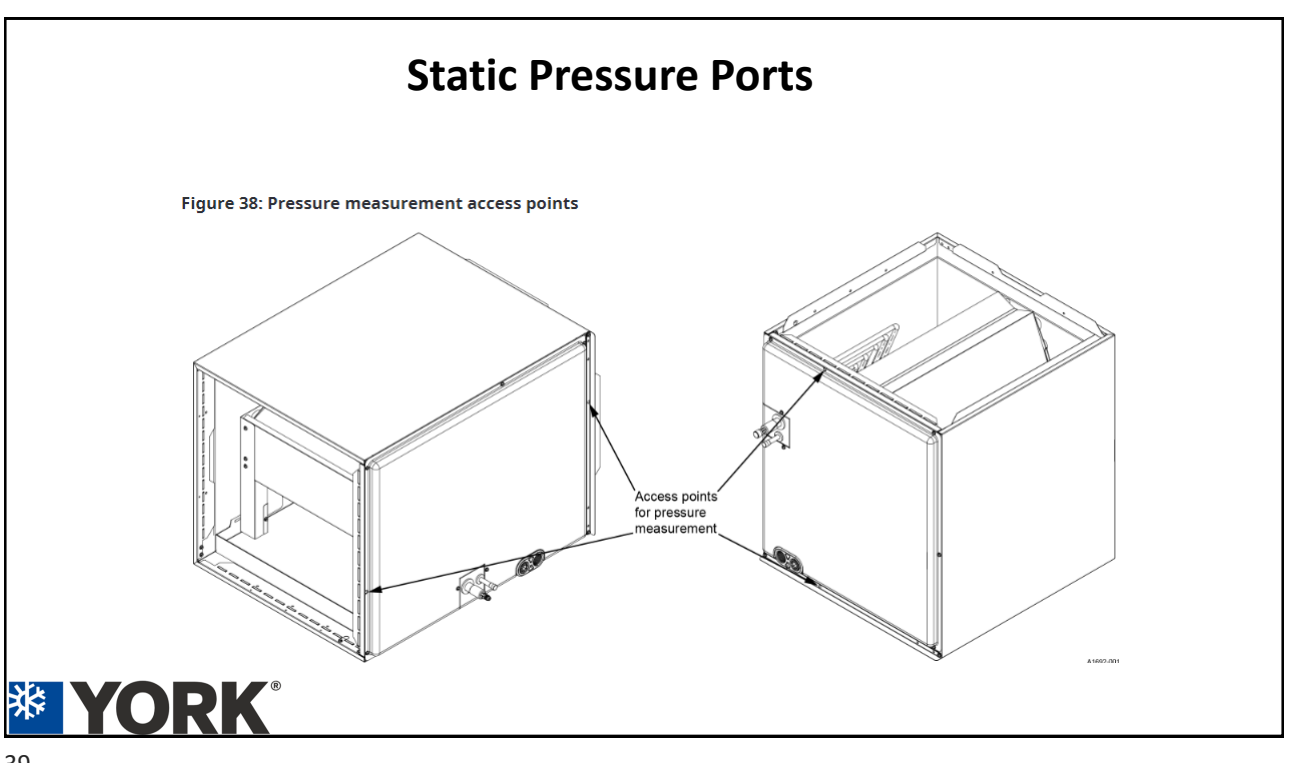

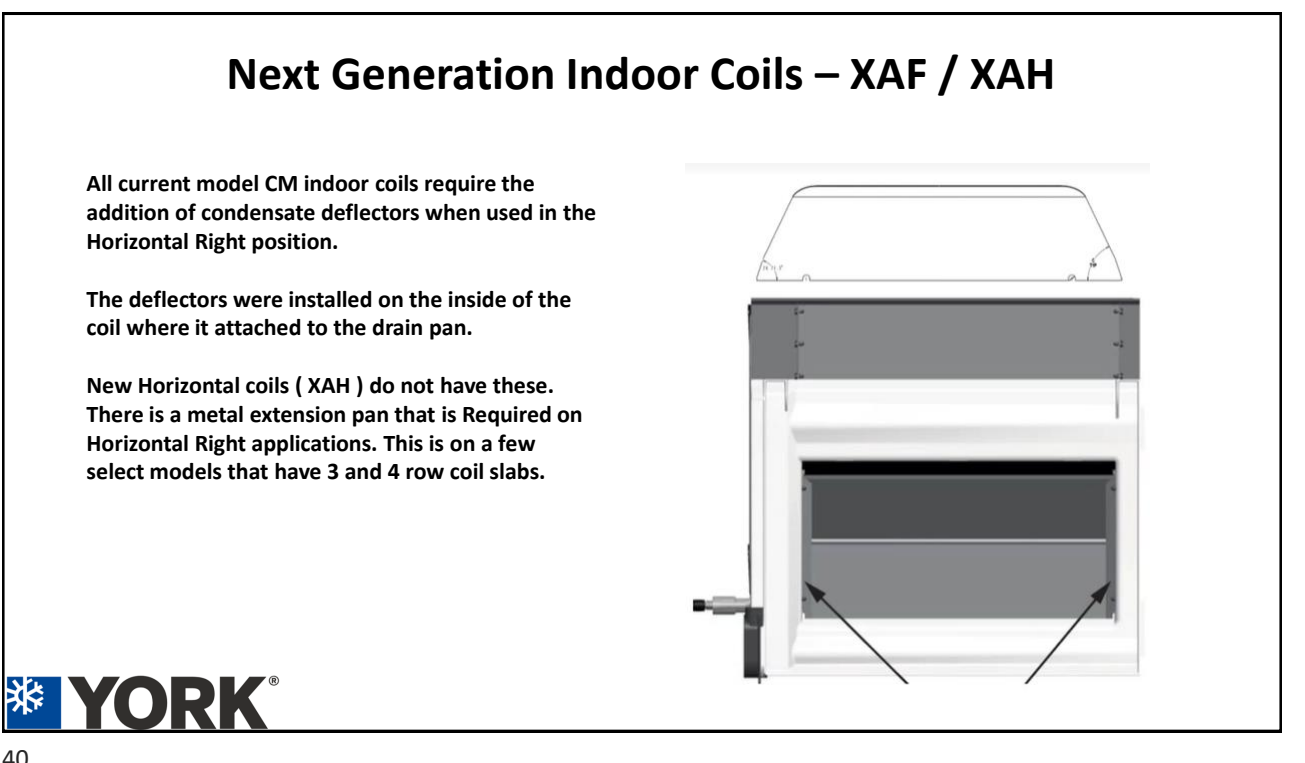

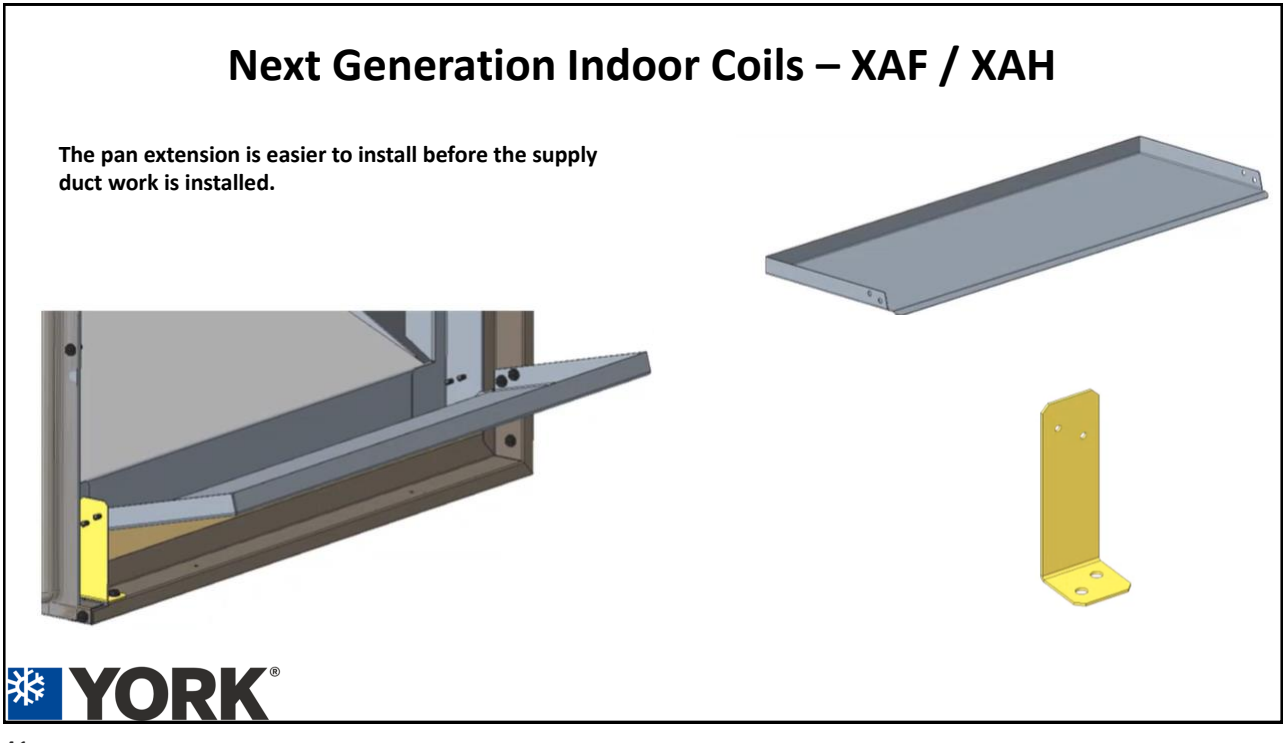

#### Recommended Distributor Adjustment

Adjust the distributor position to allow the preformed liquid line assembly to correctly line up with the hole in the tubing access panel.

Raise the distributor body approximately 2 in. toward the top of the coil or what would be the top of the coil if the coil was in the up-flow position and adjust as necessary. See Figure 10.

Figure 10: Recommended distributor adjustment

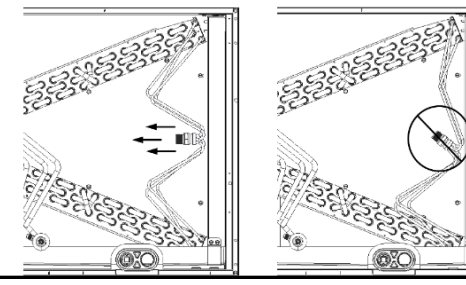

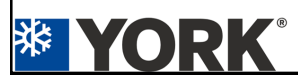

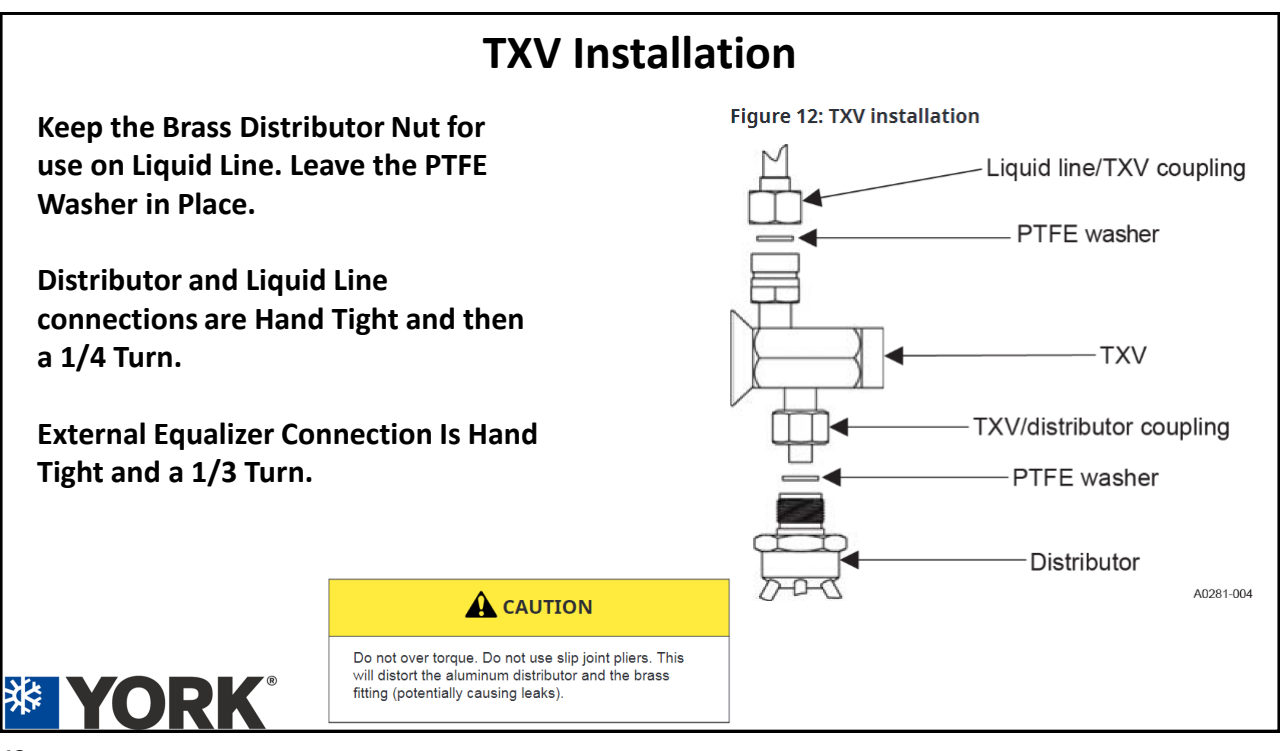

43

#### Next Generation Indoor Coils – XAF / XAH Repositioning the transition angle for downflow or horizontal right application with a furnace: XAF and XAH coils Figure 25: XAH horizontal right application with furnace About this task: The coil cabinet has a factory installed transition angle on the bottom front side of the cabinet. ie plate For downflow or horizontal right applications with a furnace, you must reposition this angle to the top front side of the cabinet. Furnace Transition angle **\* YORK**

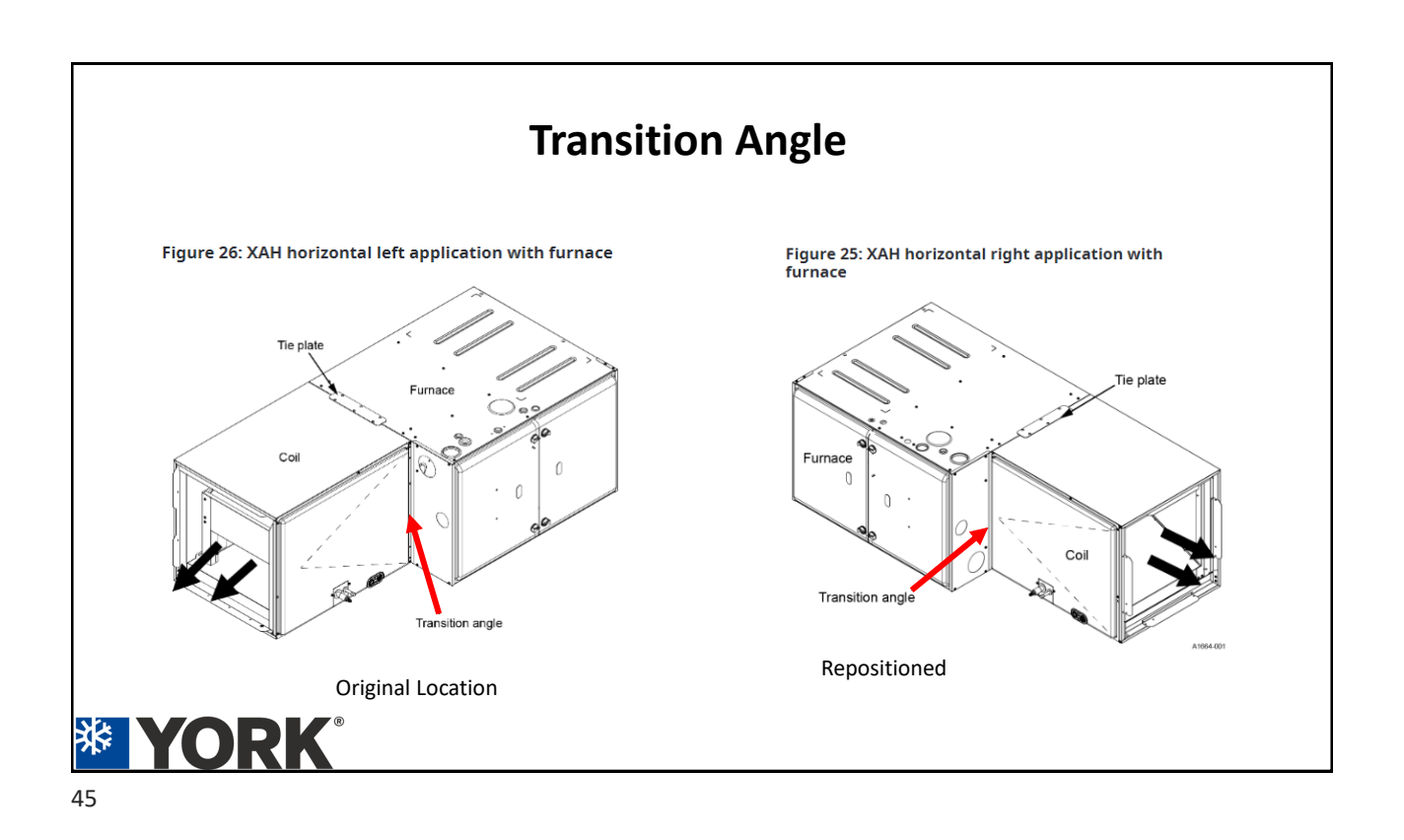

|                               | There are Charts for each Model Coil and Positioning |                      |                      |                      |                      |                      |                      |                      |                      |
|-------------------------------|------------------------------------------------------|----------------------|----------------------|----------------------|----------------------|----------------------|----------------------|----------------------|----------------------|
|                               |                                                      | Cha                  | art helo             | w is on              | e evam               | nle                  |                      |                      |                      |
|                               |                                                      | Chi                  |                      | W 13 OII             | e exam               | ipic                 |                      |                      |                      |
|                               |                                                      |                      |                      |                      |                      |                      |                      |                      |                      |
|                               |                                                      |                      |                      |                      |                      |                      |                      |                      |                      |
| le 10: XAH airfl              | ow data (CEI                                         | M) - horizor         | tal left             |                      |                      |                      |                      |                      |                      |
|                               |                                                      | 1) - 110112011       |                      |                      | CEM                  |                      |                      |                      |                      |
|                               | 400                                                  | 600                  |                      | 4000                 | CFIM                 | 4.400                | 4600                 | 4000                 | 2000                 |
| Modelc                        | 400                                                  | 600                  | 800                  | 1000                 | 1200                 | 1400                 | 1600                 | 1800                 | 2000                 |
| Woders                        |                                                      |                      |                      | External st          | atic pressu          | ire (in. W.C.)       |                      |                      |                      |
| Models                        |                                                      |                      |                      |                      |                      |                      |                      |                      |                      |
| ХАНС60Н                       | 0.02                                                 | 0.05                 | 0.08                 | 0.12                 | 0.17                 | 0.23                 | 0.30                 | 0.37                 | 0.46                 |
| XAHC60H<br>XAHD60H            | 0.02                                                 | 0.05                 | 0.08                 | 0.12                 | 0.17<br>0.12         | 0.23<br>0.16         | 0.30<br>0.20         | 0.37<br>0.25         | 0.46<br>0.30         |
| XAHC60H<br>XAHD60H<br>XAHD60J | 0.02<br>0.02<br>0.03                                 | 0.05 0.04 0.06       | 0.08<br>0.06<br>0.09 | 0.12<br>0.08<br>0.13 | 0.17<br>0.12<br>0.17 | 0.23<br>0.16<br>0.22 | 0.30<br>0.20<br>0.29 | 0.37<br>0.25<br>0.35 | 0.46<br>0.30<br>0.43 |
| XAHC60H<br>XAHD60H<br>XAHD60J | 0.02<br>0.02<br>0.03                                 | 0.05<br>0.04<br>0.06 | 0.08<br>0.06<br>0.09 | 0.12<br>0.08<br>0.13 | 0.17<br>0.12<br>0.17 | 0.23<br>0.16<br>0.22 | 0.30<br>0.20<br>0.29 | 0.37<br>0.25<br>0.35 | 0.46<br>0.30<br>0.43 |

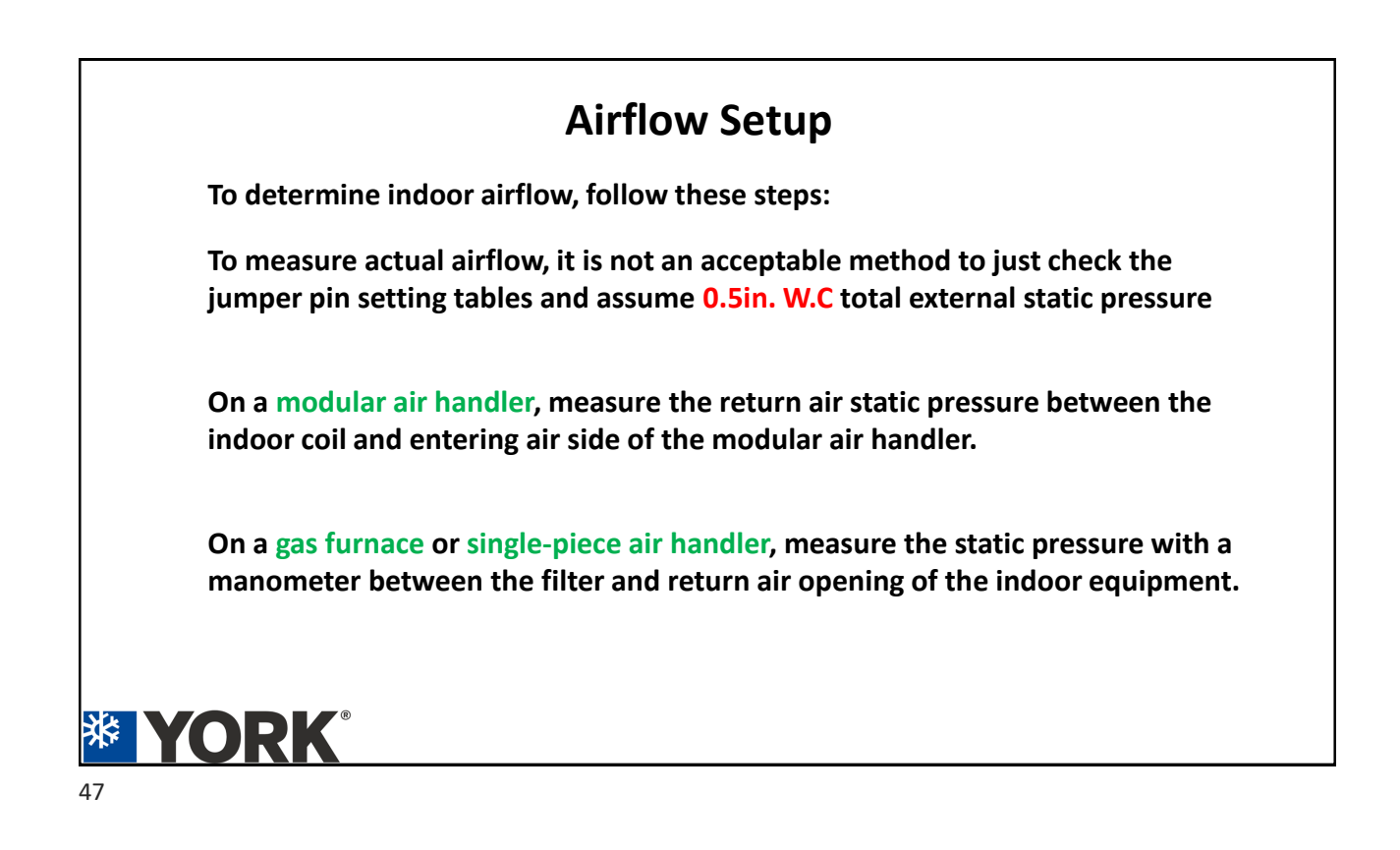

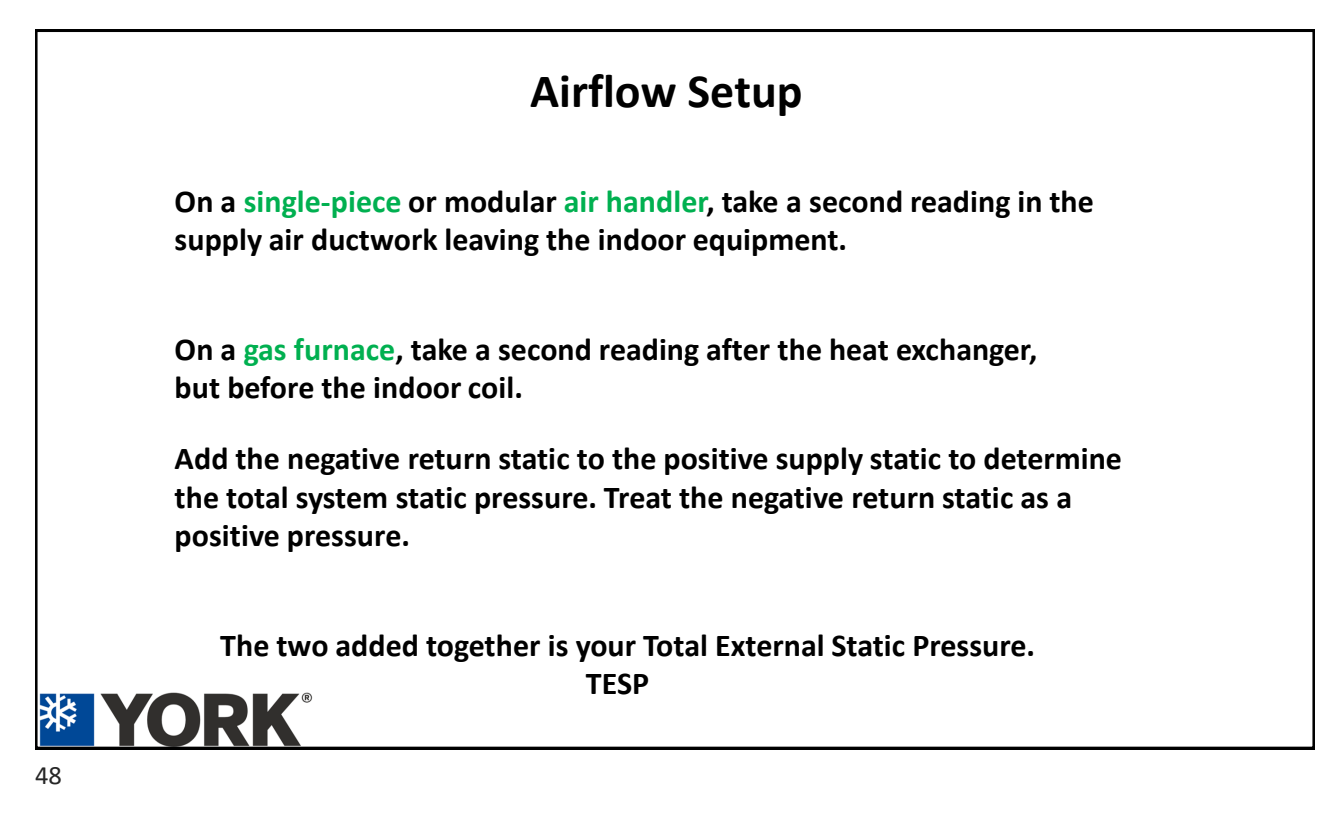

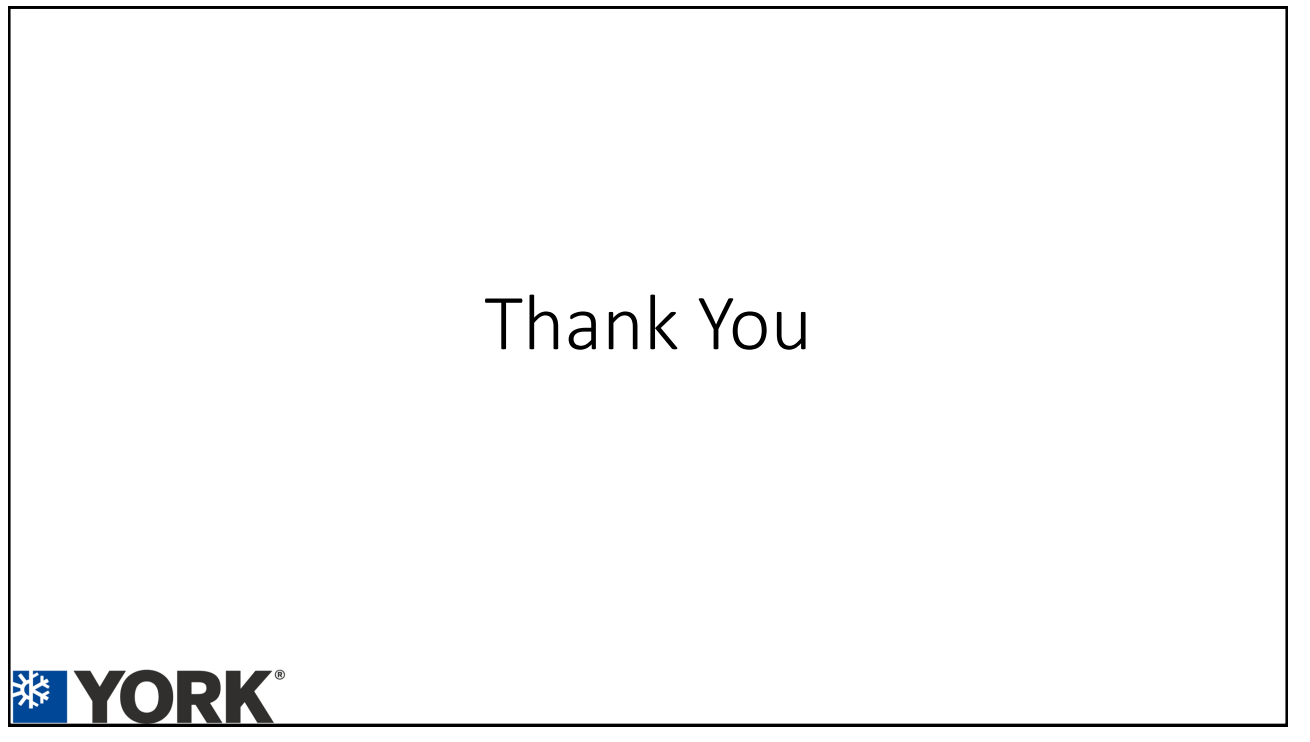